Manual de usuario

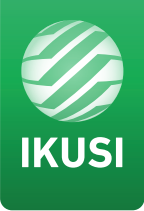

# Aplicación para crear y reproducir vídeos en SD y HD

# "Conversor-mac-installer"

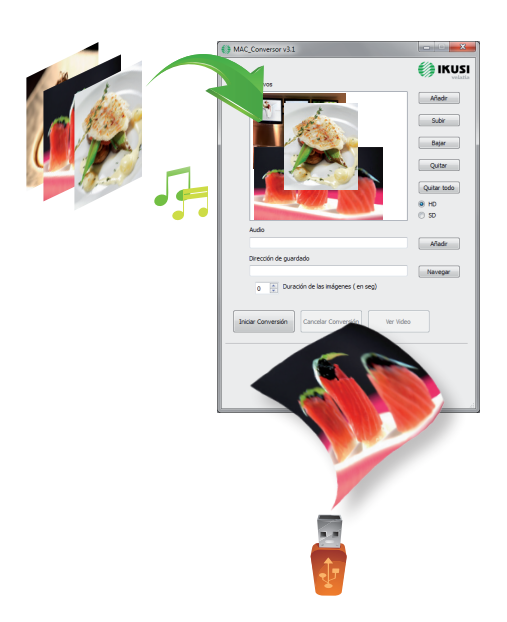

### **Conversor mac installer**

Por medio de esta aplicación, el usuario podrá configurar a su gusto un listado de imágenes y vídeos para crear un fichero final ("video-final.ts"), capaz de ser reproducido por los moduladores Mac Home (4488), Mac HD (4493), MHD-201 (3854) y MHD-202 (3855).

Comprobar versión de firmware del equipo, opción USB PLAYER disponible a partir de la vers. 1.21.

## Como crear vídeos reproducibles en formato SD y HD

El usuario deberá instalar la aplicación "conversor-mac-installer.exe" en su pc, descargándolo de la página web www.ikusi.tv/es/cabeceras/moduladores/serie-mac

El programa abrirá el asistente de instalación.

a) Primer paso, selección de idioma.

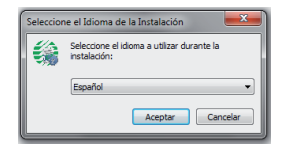

Durante el proceso de instalación, se le dará la opción de crear un acceso directo en el escritorio (si no lo crea, la aplicación podrá encontrarse en: "C:\aplicacion-mac\conversor-mac exe").

Cada vez que el usuario quiera utilizar la aplicación, deberá hacer doble click sobre el icono de la misma.

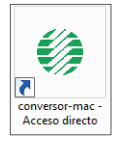

b) La aplicación abre una ventana con las siguientes opciones:

| versión del software | •••••• | MAC_Conversor v3.1                               |             |
|----------------------|--------|--------------------------------------------------|-------------|
|                      |        | Archine                                          |             |
|                      |        |                                                  | Añadir      |
|                      |        |                                                  | Subir       |
|                      |        |                                                  | Bajar       |
|                      |        |                                                  | Quitar      |
|                      |        |                                                  | Quitar todo |
|                      |        | Audo                                             | ) SD        |
|                      |        |                                                  | Añadir      |
|                      |        | Dirección de guardado                            | Navegar     |
|                      |        | 0 🚖 Duración de las imágenes ( en seg)           |             |
|                      |        | Iniciar Conversión Cancelar Conversión Ver Video |             |
|                      |        |                                                  |             |
|                      |        |                                                  |             |
|                      |        |                                                  |             |
|                      | l      |                                                  |             |

#### ARCHIVOS

Añadir Insertar archivos en la aplicación seleccionándolos desde su lugar de origen y pulsando el botón o arrastrando y soltándolos en la ventana de la aplicación.

Los formatos aceptados son los siguientes:

- Imagen: jpg, png, bmp, gif
- Video: wmv, mpg, mp4, ts, avi
- Audio: mp3

| Subir<br>Bajar | Variar el orden de aparición de los archivos dentro de la lista, seleccionándolos y pulsando uno de los dos botones. |
|----------------|----------------------------------------------------------------------------------------------------|
| Quitar         | Eliminar archivos individualmente seleccionándolos y pulsando el botón.                                              |
| Quitar todo    | Eliminar la lista completa de archivos.                                                                              |
| ● SD<br>○ HD   | Seleccionar el tipo de archivo.                                                                                      |

#### AUDIO

Añadir

Incluir una pista de audio que acompañará a las secuencias de las imágenes del vídeo.

#### DURACIÓN DE LAS IMÁGNES (en seg)

El usuario deberá indicar el tiempo que permanecerá cada imagen en pantalla.

#### DIRECCIÓN DE GUARDADO

Navegar

0

Indicar donde se guardará el archivo resultante.

Iniciar Conversión Una vez completados los campos, pulsar el botón, el proceso comenzará mostrando una barra de progreso en la parte inferior de la ventana.

Cancelar Conversión

El proceso podrá ser abortado en cualquier momento.

Ver vídeo) Al finalizar el proceso, se informará de ello al usuario. Una vez terminado, el usuario podrá ver el vídeo resultante pulsando el botón, sin necesidad de programas externos.

| s 💿 Duras              | ión de las imágenes ( en sej | 2)        |  |
|------------------------|------------------------------|-----------|--|
| Iniciar Conversión     | Cancelar Conversión          | Ver Video |  |
| Procesado archivo 4 de |                              |           |  |

El nombre del vídeo creado siempre será: "video-final.ts", NO se da la opción a cambiar este nombre, de lo contrario, no lo reconocerá.

La aplicación informará si falta alguno de los requisitos a la hora de crear el video, y también informará de la limitación de la duración del video resultante (máx. 40 minutos-2 Gb).

El usuario deberá copiar ese archivo en un pendrive en formato "FAT32" e insertarlo en el conector USB del aparato.

### Como reproducir los vídeos

Una vez insertado el pendrive en el conector USB de su equipo y pasados unos segundos, la reproducción comenzará automáticamente sin necesidad de acceder al menú, en el caso de no ser un archivo correcto, el sistema continuará en su funcionamiento habitual.

En el caso de que estuviera funcionando como modulador, al conectar un pendrive con un archivo *video-final.ts*, pasaría a reproducirlo, es decir, la función USB PLAYER prevalecerá sobre la función modulador.

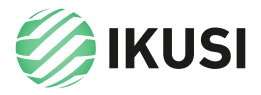

Donostia Ibilbidea, 28 20115 Astigarraga, Gipuzkoa · España Tel.: +34 943 44 88 95 television@ikusi.com www.ikusi.tv